# Bezpečnosť a ochrana zdravia pri práci, ochrana pred požiarmi a civilná ochrana – on-line vzdelávanie

## 1. Ako získať prístup na Ims.upjs.sk ku kurzu BOZP, OPP a CO?

- Pred prvým prihlásením sa do systému je potrebné, mať funkčnú e-mailovú schránku (najlepšie v tvare meno.priezvisko@upjs.sk príp. meno.priezvisko@student.upjs.sk v zmysle Príkazu rektora č. 12/2015).
  - Prácu vo vzdelávacom portáli je potrebné začať prihlásením sa na Ims.upjs.sk cez webový prehliadač cez tlačidlo LOGIN cez/via AiS2 a následne zvoliť Prihlásiť sa pomocou Vášho účtu cez AiS2.

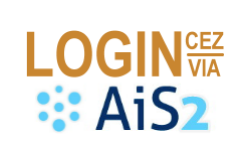

| e-learning na UPJŠ                               | AUTENTIFIKAČNÝ SERVER AIS2<br>Univerzita Pavla Jozefa Šafárika v Košiciac |
|--------------------------------------------------|---------------------------------------------------------------------------|
| Prihlásiť sa pomocou Vášho účtu cez:             | janko.hrasko                                                              |
| 🔮 AiS2                                           |                                                                           |
| Cookies musia byť zapnuté na Vašom prehliadači 💡 | Prihlásiť                                                                 |

- V autentifikačnom serveri AiS2 je potrebné použiť prihlasovacie údaje rovnaké ako do AiS2 bez predpony ais2/ v používateľskom mene. (V prípade, že si v budúcnosti zmeníte heslo cez AiS2 na prihlásenie použite vždy aktuálne prihlasovacie meno a heslo.) V prípade, že sa nepodarilo prihlásiť sa, je potrebné skontrolovať či neexspirovalo heslo v AiS2. Po zmene hesla v AiS2 je možné opakovať prihlásenie sa.
- Po úspešnom **prvom prihlásení** je možné aktualizovať profil používateľa (ak ma na to systém vyzve): •
  - Napr. údaje v poliach Priezvisko, Krstné meno vo vrchnej časti (doplnenie diakritických znakov) a Mesto 0 v strednej časti obrazovky a v spodnej časti okna je potrebné skontrolovať plné meno vrátane titulov.
- Zmeny potvrďte tlačidlom Aktualizovať profil v spodnej časti<sup>1</sup>.

## 2. Ako vyhľadať kurz BOZP, OPP a CO

- Na úvodnej stránke po prihlásení sa do portálu kliknite v ľavom paneli na **Domovská stránka** a v strednej časti vložte text **BOZP** (príp. bozp) do časti *Vyhľadať kurzy* a stlačte tlačidlo na vyhľadávanie (obr. 1).
- Zobrazia sa výsledky vyhľadávania. Kliknite na názov kurzu Bezpečnosť a ochrana zdravia pri práci, ochrana pred požiarmi a civilná ochrana pre doktorandov (obr. 2)
- Následne je nutné zadať prihlasovací kľúč pre prístup do kurzu a stlačiť tlačidlo **Prihlásiť ma do kurzu** (obr. 3). Prihlasovací kľúč získate u vedúceho daného pracoviska a je potrebný LEN PRE PRVÝ VSTUP do kurzu.
- Ak bol kľúč zadaný správne zobrazí sa obsah kurzu, v ktorom sa nachádzajú študijné materiály a testy (obr. 4).

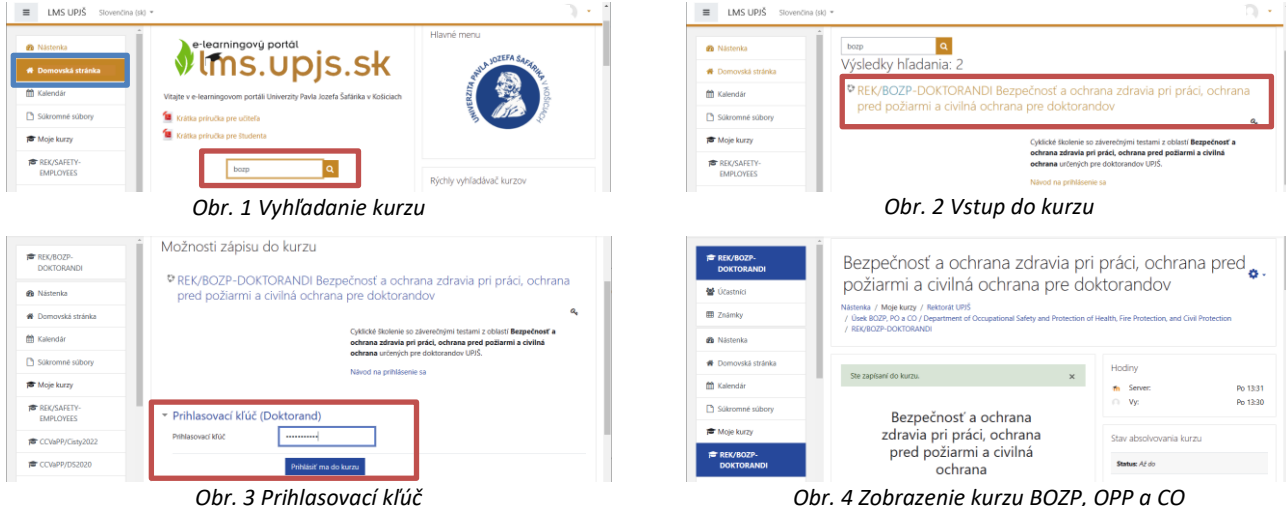

Obr. 4 Zobrazenie kurzu BOZP, OPP a CO

<sup>&</sup>lt;sup>1</sup> V prípade, že nie je v AiS2 nastavená e-mailová adresa je nutné ju doplniť vo vrchnej časti profilového formulára a následne aktivovať zmenu e-mailovej adresy. Po aktivácii požiadavky tlačidlom Pokračovať je na e-mailovú adresu zaslaná potvrdzujúca správa. Prostredníctvom e-mailového klienta je potrebné zobraziť si správu (pri adresách, ktoré nie sú z domény @upjs.sk zaslanie e-mailovej správy môže chvíľu trvať, niektoré správy môžu končiť v spamovom koši). Po kliknutí na webový odkaz v e-mailovej správe sa aktualizuje a aktivuje konto na portáli Ims.upjs.sk.

## 3. Štúdium v kurze

- Kurz je rozdelený do niekoľkých častí:
  - V hornej časti sa nachádza odkaz Aktualizácia kmeňového pracoviska (skontrolujte si Vaše zaradenie na jednotlivé pracoviská). Pre ľahšiu identifikáciu si zapnite zobrazovanie popisov (tlačidlo Zobraziť popisy).
  - **Aktuálne zákony a dokumenty** obsahuje platné zákony a dokumenty na UPJŠ a v SR, na základe ktorých boli pripravené študijné materiály.
  - Študijná časť študijné materiály potrebné pre zvládnutie Záverečných testov.
  - **Bezpečnosť s úsmevom** BOZP a PO vo forme humorných animácií.
  - Záverečné testy z častí Bezpečnosť a ochrana zdravia pri práci (BOZP) a Ochrana pred požiarmi (OPP) a Civilná ochrana (CO). Cieľom záverečných testov je overiť získané vedomosti.
- Študijné materiály:
  - Obsah pokrýva základné znalosti z oblasti BOZP, OPP a CO a nachádzajú sa v nich odpovede na všetky otázky záverečných testov. Materiály sú uložené vo formáte PDF.
- Záverečné testy:
  - Záverečný test: Bezpečnosť a ochrana zdravia pri práci (BOZP)
    - Test pozostáva z 20 náhodne vybraných otázok. Typ: výber jednej správnej možnosti. Požadovaná úspešnosť: 100%. Počet pokusov: nie je limitovaný.
  - Záverečný test: Ochrana pred požiarmi (OPP) a Civilná ochrana (CO)
    - Test pozostáva z 20 náhodne vybraných otázok. Typ: výber jednej správnej možnosti.
       Požadovaná úspešnosť: 100%. Počet pokusov: nie je limitovaný.
- Rýchla navigácia v testoch:
  - Po kliknutí na názov testu na úvodnej stránke kurzu BOZP, OPP a CO sa zobrazia základné informácie o teste. Kliknutím na tlačidlo **Pokúsiť sa urobiť test teraz** (obr. 5) sa zobrazí prvá séria otázok (5 otázok).
  - Kliknutím na zvolenú možnosť označíte svoju odpoveď (obr. 6).
  - V prípade, že chcete overiť okamžite svoju odpoveď, kliknite na tlačidlo Skontrolovať (obr. 6). Systém ponúkne možnosť Nová odpoveď a označí (ne)správnosť odpovede (X) 
     Kliknutím na Skúste inú otázku ako je táto bude zobrazená nová náhodne generovaná otázka. Presun na ďalšiu sériu otázok vykonajte pomocou tlačidla Ďalšia strana v spodnej časti. Po zodpovedaní otázok kliknite na tlačidlo Ukončiť pokus ... (obr. 7)
  - Pred odoslaním testu odporúčame využívať priebežnú kontrolu (obr. 6) tlačidlo Skontrolovať.
  - Prekontrolujte si uloženie odpovedí a stlačte tlačidlo **Odoslať všetko a ukončiť** (obr. 8). Potvrďte odoslanie testu na kontrolu. Následne dôjde k automatickému vyhodnoteniu odpovedí.

|                                                                                                    | REK/BOZP-<br>DOKTORANDI                            | Záverečný test: Bezpečnosť a ochrana zdravia pri práci (BOZP)                                           | Bezpečr<br>ochrana           | nosť a ochrana zdravia p<br>a pre doktorandov                                           | ri práci, ochrana pre                                    | d požiarmi a civilná |    |
|----------------------------------------------------------------------------------------------------|----------------------------------------------------|----------------------------------------------------------------------------------------------------|------------------------------|-----------------------------------------------------------------------------------------|----------------------------------------------------------|----------------------|----|
| Nutrish Constrained under strained under straine    | I Známky                                           | Cieľom záverečného testu je overiť získané vedomosti z oblasti Bezpečnosti a ochrany zdravia pri práci. |                              |                                                                                         |                                                          | - Harderfelenstede   | 1  |
| I de norde al selfer e de norde al selfer e de norde gende te mont al sel sel selfer e de norde gende te mont al sel sel selfer e de norde gende te mont al selfer e de norde gende te mont al selfer e de norde gende per la selfer e de norde gende per la selfer e de norde gende e de norde gende e de norde gende e de norde gende e de norde gende e de norde gende e de norde gende e de norde gende e de norde gende e de norde gende per la selfer e de norde gende e de norde gende     | n Nästenka                                         | Test pozostáva z 20 náhodne vybraných otázok.<br>Postadovaná jisnetnosť: 100%                           | Otázia 1<br>Ottánujúce       | Aká je identifikácia zapnutej/vypnutej polohy vypíni                                    | ača/ističa?                                              |                      |    |
| Extended in the second second seco    | # Domovská stránka                                 | Podet pokusor: nelimitovaný                                                                             | pokung: 1<br>Max.            | Označte jednu odpoved:                                                                  |                                                          |                      |    |
| Second station   Second station   We station   We station   Obs. 5 Spustenie testu   Spezečnosť a ochrana zdravia pri práci, ochrana pred požiarmi a civilná chrane pred požiarmi a civilná   Spezečnosť a ochrana zdravia pri práci, ochrana pred požiarmi a civilná   Weigkta testa   Spezečnosť a ochrana zdravia pri práci, ochrana pred požiarmi a civilná   Spezečnosť a ochrana zdravia pri práci, ochrana pred požiarmi a civilná   Spezečnosť a ochrana zdravia pri práci, ochrana pred požiarmi a civilná   Spezečnosť a ochrana zdravia pri práci, ochrana pred požiarmi a civilná   Spezečnosť a ochrana zdravia pri práci, ochrana pred požiarmi a civilná   Spezečnosť a ochrana zdravia pri práci, ochrana pred požiarmi a civilná   Spezečnosť a ochrana zdravia pri práci, ochrana pred požiarmi a civilná   Spezečnosť a ochrana zdravia pri práci, ochrana pred požiarmi a civilná   Spezečnosť a ochrana zdravia pri práci, ochrana pred požiarmi a civilná   Spezečnosť a ochrana zdravia pri práci, ochrana pred požiarmi a civilná Spezečnosť a ochrana volgodoti zanoť Spezečnosť a ochrana zdravia pri práci ochrana pred požiarmi a civilná Spezečnosť a ochrana zdravia pri práci ochrana pred požiarmi a civilná Spezečnosť a ochrana zdravia pri práci ochrana pred požiarmi a civilná Spezečnosť a ochrana zdravia pri práci ochrana pred požiarmi a civilná Spezečnosť a ochrana zdravia pri pri práci ochrana pred požiarmi pri práci pošiarmi pri práci ochrana pred požiarmi pri práci pošiarmi pri práci ochrana Spezečnosť a ochrana pred požiarmi pri práci ochrana Spezečnosť a ochrana pred požiarmi pri práci ochrana Spezečnosť a ochrana pred požiarmi pri práci ochrana Spezečnosť a ochrana pred požiarmi pr                                                                                                    | 🛗 Kalendár                                         |                                                                                                    | hodnotenie 1,00<br>1º ConeOf | páčka ovládania v homej polohe "vypruté"     náčka ovládania v strednej polohe "neutrál | ny stav"                                                 | 19 20                |    |
| Image: Section and product section and product secting and product secting and product secting             | Súkromné súbory                                    | Metóda hodnotenia: Najvyššia známka                                                                     | otaciu                       | Znajić moje vođeni i stretnik posrte i nastali                                          | iy san                                                   | Ukončiť pokus        |    |
| International production of the standard standard sta                                | 🖻 Moje kurzy                                       | - Ocasion and a second a second                                                                         |                              | Skontrolovať                                                                            |                                                          |                      | 4  |
| Obr. 5 Spustenie testu       Obr. 6 Označenie odpovede a prechod na ďalšiu sériu otázok         Bezpečnosť a ochrana zdravia pri práci, ochrana pred požiarmi a civilná ochrana pre doktorandov <ul> <li></li></ul>                                                                                                    | REK/BOZP-<br>DOKTORANDI                            | Pokiste sa teraz umbiť test                                                                             | Otázia 2<br>Ostávalice       | Elektrické zariadenie sa uvádza do chodu týmto spô                                      | Ssoborn:                                                 |                      |    |
| Bezpečnosť a ochrana zdravia pri práci, ochrana pred požiarmi a civilná<br>ochrana pre doktorandov                                                                                                    |                                                    | Obr. 5 Spustenie testu                                                                                  | Obr. 6                       | Označenie odpove                                                                        | de a prechod na                                          | ďalšiu sériu otázo   | k  |
| Bezpečnosť a ochrana zdravia pri práci, ochrana pred požiarmi a civilná<br>ochrana pre doktorandov           Alá je doetňakce zehvejť výsnektékozí         Maje doetňakce zehvejť výsnektékozí         Onstor jeku obsovel:         Maje doetňakce zehvejť výsnektékozí         Maje doetňakce zehvejť výsnektékozi         Maje doetňakce zehvejť výsnektékozi         Maje doetňakce zehvejť výsnektékozi         Maje doetňakce zehvejť výsnektékozi         Maje doetňakce zehvejť výsnektékozi         Maje doetňakce zehvejť výsnektékozi         Maje doetňakce zehvejť výsnektékozi         Maje doetňakce zehvejť výsnektékozi         Maje doetňakce zehvejť výsnektékozi         Maje doetňakce zehvejť výsnektékozi         Maje doetňakce zehvejť výsnektékozi         Maje doetňakce zehvejť výsnektékozi         Maje doetňakce zehvejť výsnektékozi         Maje doetňakce zehvejť výsnektékozi         Maje doetňakce zehvejť výsnekter         Maje doetňakce zehvej polske "tensmitny zehv <sup>*</sup> Maje doetňakce zehvej polske "tensmitny zehv <sup>*</sup> Maje zehvej doetňak vzeňode polske "tensmitny zehvejť"         Maje zehvej doetňak vzeňode polske "tensmitny zehvejť"         Maje zehvej doetňak vzeňode polske "tensmitny zehvejť"         Maje zehvej doetňak vzeňode polske zehvej polske "tensmitny zehvejť"         Maje zehvej doetňak vzeňode polske zehvejť                                                                                                    |                                                    | 1                                                                                                    | 13                           | Správna odpoveď                                                                         | 1,00                                                     |                      |    |
| Ochrana pre doktorandov       Narigóča v teste       1       Ostavajúc pokury 1         Vistor       Narigóča v teste       1       0       Ostavajúc pokury 1         Vistor       Narigóča v teste       1       0       Ostavajúc pokury 1         Vistor       0       1       2       1       1       Ostavajúc pokury 1         Vistor       0       1       2       1       1       Správna dopovať         Vistor       0       1       2       1       1       Správna dopovať         Vistor       0       1       2       1       1       Správna dopovať         Vistor       0       1       2       Správna dopovať       Potvrdenie v         Vistor       0       1       1       Správna dopovať       Potvrdenie v         10       0       0       Správna dopovať       Potvrdenie vistor       Nariovite vistor         10       0       1       0       1       0       1       0       1       0       1       0       1       0       1       0       1       0       1       0       1       0       1       0       1       0       1       0       1 <t< th=""><th>Bezpečnosť a oc</th><th>chrana zdravia pri práci, ochrana pred požiarmi a civilná</th><th>14</th><th>Ostávajúce pokusy: 1</th><th></th><th></th><th></th></t<>                                                                                                    | Bezpečnosť a oc                                    | chrana zdravia pri práci, ochrana pred požiarmi a civilná                                               | 14                           | Ostávajúce pokusy: 1                                                                    |                                                          |                      |    |
| Star 1<br>stores       All protostikator spenning/symmit potibly sygning/sheat/storar<br>memory       Nanjglaba vitatoria       Nanjglaba vitatoria       I       I       I       I       Outragice policy 1         Star 1<br>store       Combrid policy sygning/symmit policy sygning/sheat/storar       I       I       I       I       Outragice policy 1         Star 1<br>store       Combrid policy sygning/sheat/storar       I       I       I       I       Spenning symmit policy symmit policy sy                                                                                                    | ochrana pre dok                                    | storandov                                                                                               | 15                           | Ostávajúce pokusy: 1                                                                    |                                                          |                      |    |
| Observed       All y destructions aground vgorder good vgorder (sold vgorder good vgorder (sold vgorder (sold vgorder good vgorder (sold vgorder good vgorder (sold vgorder good vgorder (sold vgorder good vgorder (sold vgorder good vgorder (sold vgorder (sold vgorder good vgorder (sold vgorder (sold vgorder good vgorder (sold vgorder (sold vgorder good vgorder (sold vgorder (sold vgorder (sold vgorder (sold vgorder (sold vgorder (sold vgorder (sold vgorder (sold vgorder (sold vgorder (sold vgorder (sold vgorder (sold vgorder (sold vgorder (sol                                         |                                                    | Navigácia v teste                                                                                       | 16                           | Ostávajúce pokusy: 1                                                                    |                                                          |                      |    |
| Name of State     Control     State     State     State     Point     State       V Dot     *     piblic ondersite vande politike "state     *     *     *     *     *     *     *     *     *     *     *     *     *     *     *     *     *     *     *     *     *     *     *     *     *     *     *     *     *     *     *     *     *     *     *     *     *     *     *     *     *     *     *     *     *     *     *     *     *     *     *     *     *     *     *     *     *     *     *     *     *     *     *     *     *     *     *     *     *     *     *     *     *     *     *     *     *     *     *     *     *     *     *     *     *     *     *     *     *     *     *     *     *     *     *     *     *     *     *     *     *     *     *     *     *     *     *     *     *     *     *     *     *     *     *     *     *     *     *                                                                                                    | Ctazia 1 Aká je identifil<br>Nesprávna<br>odsourcí | ikada zaprintej/vyprintej polohy vypinača/ističa?                                                       | 17                           | Ostávajúce pokusy: 1                                                                    |                                                          |                      |    |
| P Could<br>status     In packa oldania vandenje poder "neutrality star"     III (III)     IIII (IIII)     IIII (IIIII)     IIIII (IIIIII)     IIIIIIIIIIIIIIIIIIIIIIIIIIIIIIIIIIII                                                                                                    | Známia 0,00 z Označne jednu<br>1,00 a. páčka       | u odpovec:<br>a ovládania v hornej polohe "zapnuté" 10 11 12 13 14 15 16 17 18                          | 18                           | Správna odpoveď                                                                         | Potyrdenie                                               | ×                    | ÷. |
| Ukonofi polusu     20     Språvna adopoverf     ma bordi marka u dredbudte mark<br>ma bordi marka oge adopoverf.       Stolme inv obtatsu, ako je titlo     Vilatte sa k polusu     Vilatte sa k polusu                                                                                                    | ♥ Cenalif<br>otáziu ● c. páčka                     | a ovládania v strednej polohe "neutrálny stav" X                                                        | 19                           | Ostávajúce pokusy: 1                                                                    | Tottachie                                                |                      |    |
| Science and object the skip to the skip object of the skip object of t |                                                    | Ukonör pokus                                                                                            | 20                           | Správna odpoveď                                                                         | Po ukončení pokusu už nebu<br>možnosť zmeniť svoje odpov | .dete mat<br>vede.   |    |
|                                                                                                    | Skúste inú o                                       | otazku, ako je tato                                                                                     |                              | Vrätte sa k pokusu                                                                      | Odoslať všetko a ukončiť                                 | Zrušiť               |    |
| Odostať všetko a ukončiť                                                                                                    |                                                    |                                                                                                    |                              | Odoslať všetko a ukončiť                                                                |                                                          |                      |    |
| Obr 2 Detroit autoria autoria  | Ctázia Z Elektrické zaria                          | nadenie sa uvádza do chodu týmto spôsobom:<br>Ohr 711končenie testu                                     |                              | Ohr & Odoslanie t                                                                       | 🛁<br>estu na automa                                      | tickú opravu         |    |
|                                                                                                    |                                                    |                                                                                                    | <i>,</i> ,                   |                                                                                         |                                                          |                      |    |

 Následne sa zobrazia výsledky aj s vyznačením správnych odpovedí (obr. 9). Prehľad ukončíte stlačením tlačidla Ukončiť prehľad.

- Ak nedosiahnete požadované hodnotenie je možné spustiť test stlačením tlačidla Znovu sa pokúsiť urobiť test (obr. 10). Nad tlačidlom sa nachádzajú aj výsledky všetkých predošlých pokusov.
- Pre návrat do kurzu použite navigačnú lištu v hornej časti alebo časť Navigácia kliknutím na REK/BOZP-DOKTORANDI (obr. 10).

| Bezpečnos                          | sť a ochrana zdravia pri práci, ochrana pre                                                                                                    | d požiarmi a civilná           | REK/BOZP-<br>DOKTORANDI | Sumár<br>Pokus  | vašich predošlých po<br>stav    | kusov<br>Známka / 20,00 | Prehľad                        | Spätná väzba     |
|------------------------------------|----------------------------------------------------------------------------------------------------|--------------------------------|-------------------------|-----------------|---------------------------------|-------------------------|--------------------------------|------------------|
| ochrana pr                         | re doktorandov                                                                                                    |                                | 🔮 Üčastnici             | 1               | Hotovo                          | 20,00                   | PrebFad                        | Zvládli ste to!  |
| Zalistok                           | Monday 12 March 2022 12:27                                                                                                    | Navigácia v teste              | I Známky                |                 | Odoslané Monday, 13. March 2023 | 13.47                   |                                |                  |
| Stav                               | Hotovo                                                                                                    | 123456789                      | Nástenka                |                 | Naivvššia znám                  | (a: 20.00 / 20.00.      |                                |                  |
| Strávený čas                       | 9 min 36 s                                                                                                    |                                | Domovská stránka        |                 | Celková spätná                  | väzba                   |                                |                  |
| Známka<br>Spätná väzba             | 20,00 z możných 20,00 (100%)<br>Zvládli ste tol                                                                                                    |                                | 🋗 Kalendár              | Zvládli ste tol |                                 |                         |                                |                  |
|                                    |                                                                                                    | Zohoviť jednu drátku po druhej | C Sükromné súbory       |                 |                                 |                         |                                |                  |
| Otázia 1<br>Správna                | Zákon o bezpečnosti a ochrane zdravia pri práci ustanovuje:                                                                                                 | Ukončiť prehľad                | r Moje kurzy            |                 |                                 | Opatovny pokus o test   |                                |                  |
| Známka 1,00 z<br>1,00<br>V Označiť | Označte jednu odpoved:     a. zásady ochrany verejného zdravia     b. zásady pri manipulácii a skladovaní nebezpečných látok tuhých, plynných a konaninicíh |                                | REK/BOZP-<br>DOKTORANDI | → 3. Civ        | ilná ochrana                    | lst na e                | Záverečný te<br>pozlarmi (OPP) | st: Ochrana pred |
|                                    | Obr. 9 Ukončenie testu                                                                                                    | I                              | C                       | )br. 1          | 0 Opätovn                       | é spustenie tes         | tu                             |                  |

#### 4. Osvedčenie

- Po úspešnom absolvovaní **oboch testov** pribudne pod testami odkaz na **Osvedčenie**.
- Pred zobrazením Osvedčenia si prekontrolujte správnosť svojho mena v spodnej časti (obr. 11). Ak je meno nesprávne (chýbajú diakritické znaky), kliknutím na meno zobrazíte svoj profil. Ak je to potrebné kliknite na odkaz Profil resp. Upraviť profil (obr. 12).
- Pre návrat do kurzu kliknite na položku *Moje kurzy* v časti Navigácia a následne kliknite na odkaz **REK/BOZP-DOKTORANDI** (obr. 12).
- Po úspešnom absolvovaní oboch testov sa v spodnej časti kurzu aktivuje odkaz na **Osvedčenie** o absolvovaní vzdelávania BOZP, OPP a CO (obr. 11).
- Osvedčenie si môžete stiahnuť do svojho počítača vo formáte PDF, kliknutím na tlačidlo Stiahnuť certifikát (obr. 13). Po skončení práce v kurze sa odhlásite kliknutím na odkaz Odhlásiť a zavrieť prehliadač.

| REK/BOZP-                                                                                                    | <ul> <li>2. Ochrana pred požiarmi</li> <li>3. Galloš ochrana</li> </ul>                                                                                                    |                                                                                                    | 🗱 Nästenka         | Badrahaarti asufiictafa                                                                                                    | Pôrno                                                                                       | & Nästeri                  |
|----------------------------------------------------------------------------------------------------|----------------------------------------------------------------------------------------------------|----------------------------------------------------------------------------------------------------|--------------------|----------------------------------------------------------------------------------------------------|---------------------------------------------------------------------------------------------|----------------------------|
| DOKTORANDI                                                                                                    |                                                                                                    |                                                                                                    | # Domovská stránka | Upravit profi                                                                                                    | Položky blogov                                                                              | A Profil                   |
| častnici                                                                                                    | Záverečné testy                                                                                                    |                                                                                                    | 🛗 Kalendár         | Emailová adresa<br>radoslav.kalakay@upjs.sk (Viditeľné pre ostatných                                                                                                    | My bookings<br>Moje certifikäty                                                             | <ul> <li>Správy</li> </ul> |
| nämky                                                                                                    | Záverečný test: Bezpečnosť a ochrana zdravia pri práci                                                                                                    |                                                                                                    | Súkromné súbory    | účastnikov kurzu)                                                                                                    | Príspevky vo fórach                                                                         | Prefer                     |
| istenka                                                                                                    | (8027)<br>Zassonini tech Ochenes and politicmi (1055) a Calles                                                                                                    |                                                                                                    | 🖻 Moje kurzy       | Krajina<br>Slovensko                                                                                                    | Diskusile tora                                                                              | 6 Odhi                     |
| movská stránka                                                                                                    | Zavelečný test odmiana preu pozarimi (Ovy) a Civinia                                                                                                    |                                                                                                    | RFK/SAFFTY-        | Mesto                                                                                                    | Záznamy                                                                                     |                            |
| endár                                                                                                    | Osvedčenie o absolvovaní vzdelávania BOZP, OPP a CO                                                                                                    |                                                                                                    | EMPLOYEES          |                                                                                                    | Prehľad relácií                                                                             |                            |
| kromné súbory                                                                                                    |                                                                                                    |                                                                                                    | CCVaPP/Cisty2022   | Educatio e alcado                                                                                                    | Prehľad hodnotenia<br>Známky                                                                |                            |
| oje kurzy                                                                                                    |                                                                                                    |                                                                                                    | CCVaPP/DS2020      | Sukromie a zasłady<br>Súhrn uchovávaných údajov                                                                                                    |                                                                                             |                            |
|                                                                                                    | Ste prihlásený ak RNDr. Radoslav Kalakay Odhlásiť sa)                                                                                                    |                                                                                                    | + COMPANIE         |                                                                                                    | Prihlásenia                                                                                 |                            |
| IEK/SAFETY-                                                                                                    | Obr. 11 Ukončenie testu                                                                                                    | A 🐢 RNDr. Radoslav Kalskay 🔿 🔹                                                                                           |                    | Obr. 12 Úprava p                                                                                                    | orofilu                                                                                     |                            |
| EK/SOZP-                                                                                                    | Obr. 11 Ukončenie testu                                                                                                    | A • RNCr. Ratiotav Calaty ( ) - <sup>2</sup>                                                                             |                    | Obr. 12 Úprava p                                                                                                    | orofilu                                                                                     | <b></b>                    |
| EK/SAFETY-<br>LMS UPJŠ Slovenčin<br>SK/B02P-<br>DKTORANDI                                                                                                    | Obr. 11 Ukončenie testu<br>Bezpečnosť a ochrana zdravia pri p                                                                                                    | PRCx Ratedox Kalaty      -                                                                                               |                    | Obr. 12 Úprava p                                                                                                    | profilu                                                                                     | 50C00                      |
| KJSAFETY-<br>LMS UPJŠ Slovenčin<br>VBOZP-<br>KTORANDI<br>astnici                                                                                                    | Bezpečnosť a ochrana zdravia pri požiarmi a civilná ochrana pre dokt                                                                                                    | RNCx Rateday Kalaky      T                                                                                               | © ← Q ∧   ∨ 1 ert  | Obr. 12 Úprava p<br>Anterio de la construcción de la construcción de la                                                                                                    | profilu                                                                                     | <b>50</b> 203              |
| KISAFETY-<br>LMS UPJŠ Slovencin<br>KIQOZP-<br>KKTORANDI<br>astriki                                                                                                    | Obr. 11 Ukončenie testu     Obr. 11 ukončenie testu      Bezpečnosť a ochrana zdravia pri p     požiarmi a civilná ochrana pre dokt     Nateka / Majekar VM     / Set 200 / Operational Stery and Protection of Nat                                                                                                    | BND: Rationar Kalakay     Tor     Tor     torandov     alth, Fan Pointedian                                              | © ← 0, ∧   ∨ 1) et | Obr. 12 Úprava p<br>Admit 2007<br>OSVEDČEN<br>Toto ovedčenie portražuje, 2<br>RNDr. Radoslav Kalaka                                                                                                    | profilu<br>IE                                                                               |                            |
| LMS UPJŠ Slovenčin<br>KIBOZP-<br>KRODANDI<br>astnici<br>stenka                                                                                                    | Obr. 11 Ukončenie testu     Obr. 11 overcenie testu     Bezpečnosť a ochrana zdravia pri p     požiarmi a civilná ochrana pre dokt     Nuteva / Mexico / ME     / Des 00% or 00 (Department of Decaptional Statey and Presention of Net     / EGGLOP-CONTENANC) / Zeweiche terty / Ossolfareis o studioward veddate                                                                                                    | RECX-Radioter Kalkary      T                                                                                             | ■ Convince         | Obr. 12 Úprava p<br>- + Ausent 200 v<br>OSVEDČEN<br>Toto opredčenie potručnja, 2<br>RND. Adoslav Kalaka<br>Urrenta Izela Jadih Sultiva v Kolo                                                                                                    | orofilu<br>IE<br>ay<br>ay                                                                   | <b>8 0</b> C 8 B           |
| LMS UPJŠ Slovencin<br>(ROZP-<br>KTORAND)<br>strilci<br>tenka<br>movská stránka                                                                                              | Bezpečnosť a ochrana zdravia pri p<br>požiarmi a civilná ochrana pre dokt<br>Nateriar / May Nary / Statest Uris<br>/ Ma Zivilož Ochrana pre dokt<br>/ Ma Zivilož Ochrana (Markani Uris)<br>/ Ma Zivilož Ochrana (Markani Uris)<br>/ Ma Zivilož Ochrana (Markani Uris)<br>/ Ma Zivilož Ochrana (Markani Uris)<br>/ Ma Zivilož Ochrana (Markani Uris)<br>/ Ma Zivilož Ochrana (Markani Uris)<br>/ Ma Zivilož Ochrana (Markani Uris)<br>/ Ma Zivilož Ochrana (Markani Uris)<br>/ Ma Zivilož Ochrana (Markani Uris)<br>/ Ma Zivilož Ochrana (Markani Uris)<br>/ Markani Uris)<br>/ Markani Uris)                                                                                                    | RNCX-Ratestav Catalog                                                                                                    |                    | Obr. 12 Úprava p<br>- + Auwar 200 2<br>OSVEDČEN<br>Roto ovedčenie potrotržuje, z<br>RINDr. Radoslav Kalaka<br>Urrenzi Prava Janih daliha valaka<br>Urrenzi Prava Janih daliha valaka<br>Bandovalji bačiri a daliha valaka<br>Bandovalji bačiri a daliha valaka                                                                                                    | Drofilu<br>IE<br>By<br>By<br>By<br>By<br>By<br>By<br>By<br>By<br>By<br>By<br>By<br>By<br>By | <b>5 0</b> 12 0 13         |
| LMS UPJŠ Slovenčin<br>(BOZZ)-<br>KTORANDI<br>Isthici<br>Isthy<br>stenka<br>movská stránka<br>endár                                                                          | Bezpečnosť a ochrana zdravia pri p<br>požiarmi a civilná ochrana pre dokt<br>Natak / Majekuz / Metat US<br>/ Desidor Po 40 Department o Comprised Salety and Protection el lieu<br>/ Sector Octobality / Zennost tery / October e autocenter citál                                                                                                    | RECK-Reductor (Lakkay )     e                                                                                            |                    | Obr. 12 Úprava p<br>                                                                                                    | Drofilu<br>IE<br>a<br>ay<br>pri práci,<br>a ochrana                                         | <b>5 0</b> 12 0 13         |
| LMS UPJS Sovendan<br>KUBOZP-<br>KORANOI<br>Alathia<br>storika<br>storika<br>storika<br>eredar<br>kromnet sübory                                                             | Obr. 11 Ukončenie testu      Obr. 11 Ukončenie testu      Bezpečnosť a ochrana zdravia pri p     požiarmi a civilná ochrana pre dokt      Neter / Markat MB     / Status MB     / Status     / Status MB     / Status     / Status MB     / Status     / | PRCx. Raterium Katakay                                                                                                   |                    | Obr. 12 Úprava p<br>Menet en<br>OSVEDČEN<br>Toto overšavio potvrčije, 3<br>NDr. Radoslav Kalaka<br>Brzpečnost a ochrana zdravla<br>ostarana pred podarami a civilno<br>pre zamesinancej<br>10 20 202                                                                                                    | profilu<br>IE<br>ay<br>pri práci,<br>o ochrana                                              | <b>80</b> C 0 D            |
| LMS UPJS Sovendra<br>(ROZP-<br>KTORANDI<br>athid<br>tenka<br>movika strateka<br>movika strateka<br>movika strateka<br>movika strateka<br>movika strateka<br>movika strateka | Bezpečnosť a ochrana zdravia pri p<br>požiarmi a civilná ochrana pre dokt     Netekar VM     / MEGOS OctONARO / Zemoti tegy / Centere a andronav radal     / Statos OctoNARO / Zemoti tegy / Centere a andronav radal     Oscertázaia a absolvovaní vzdelávania BOZP     Jekeny se otrana pre     - Zemoti tegy                                                                                                    | PRCx Rationar Kalakay     PRCx Rationar Kalakay     Processor     Tor     torandov     athurse Postection     RopPp a CO |                    | Obr. 12 Úprava p<br>Meret de la constanción<br>OSVEDČEN<br>To coverdence potenticade, a<br>NDF. Radoslav Kalak<br>Mereta Para Jarda Alfrada a forma<br>constanción de la constanción<br>de la constanción<br>de la constanc | orofilu                                                                                     | <b>8 0</b> C 0 G           |

V prípade problémov s prihlásením sa do systému si:

#### Prečítajte LMS.UPJS.SK: ČASTO KLADENÉ OTÁZKY

https://www.upjs.sk/pracoviska/ccvapp/elearning/univerzitne-portaly/lms-casto-kladene-otazky/

Kontaktujte podporu na lms@upjs.sk